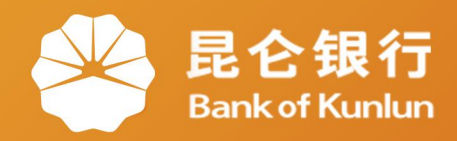

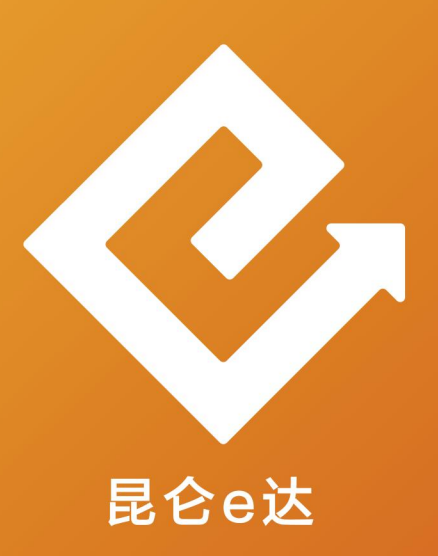

## Q 网络金融系列产品与服务指南

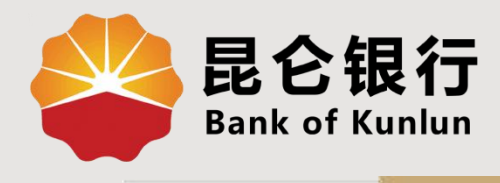

#### UT.01.03

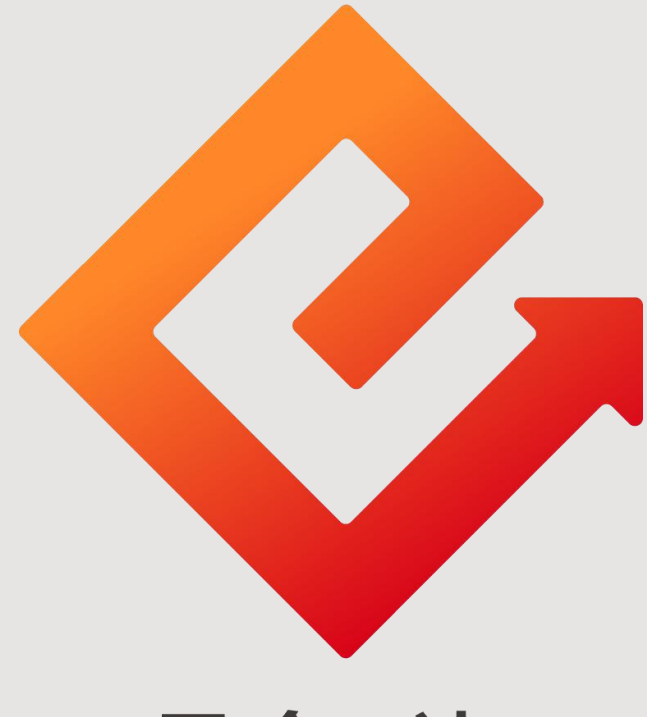

# 昆仑e达

## --中油优途钱包开通

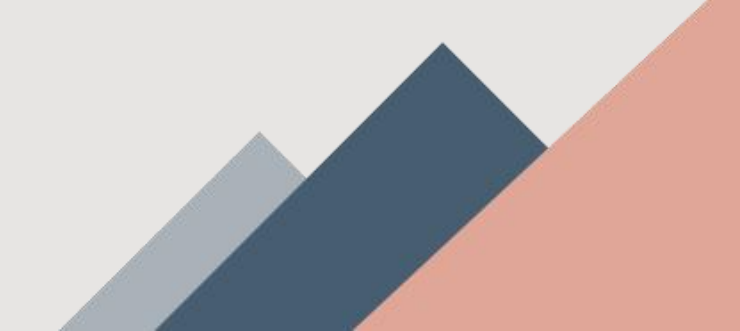

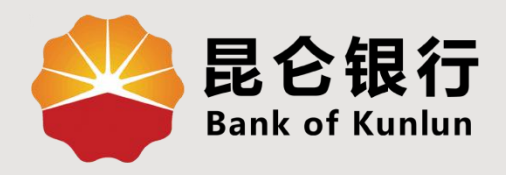

# 01 优途钱包开通入口

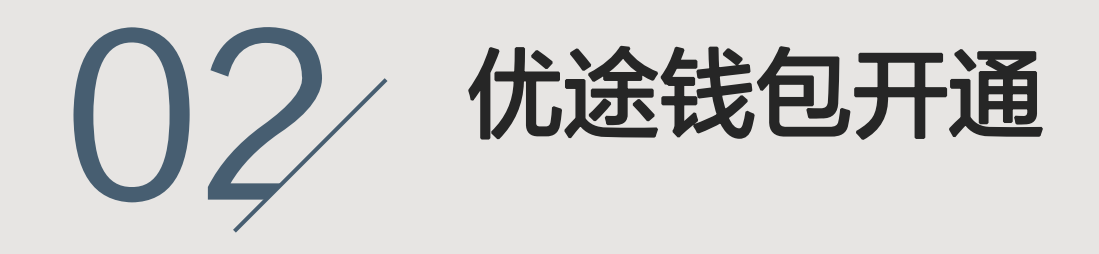

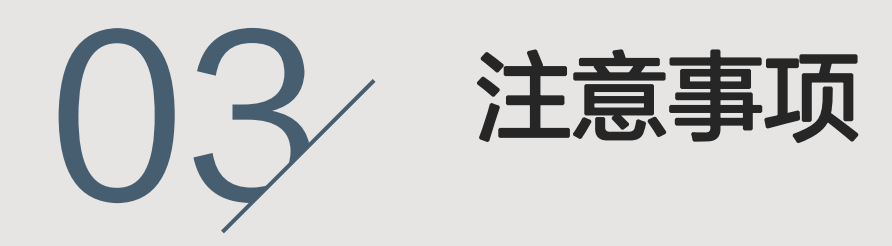

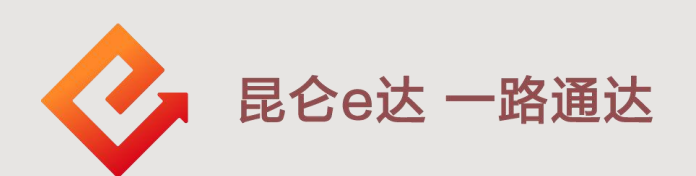

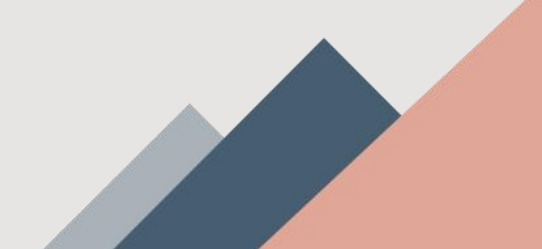

1.优途钱包开通入口

### 进入"中油优途"APP,点击客户端首页中间的"优途钱 包"-"立即开通"进入开通界面。

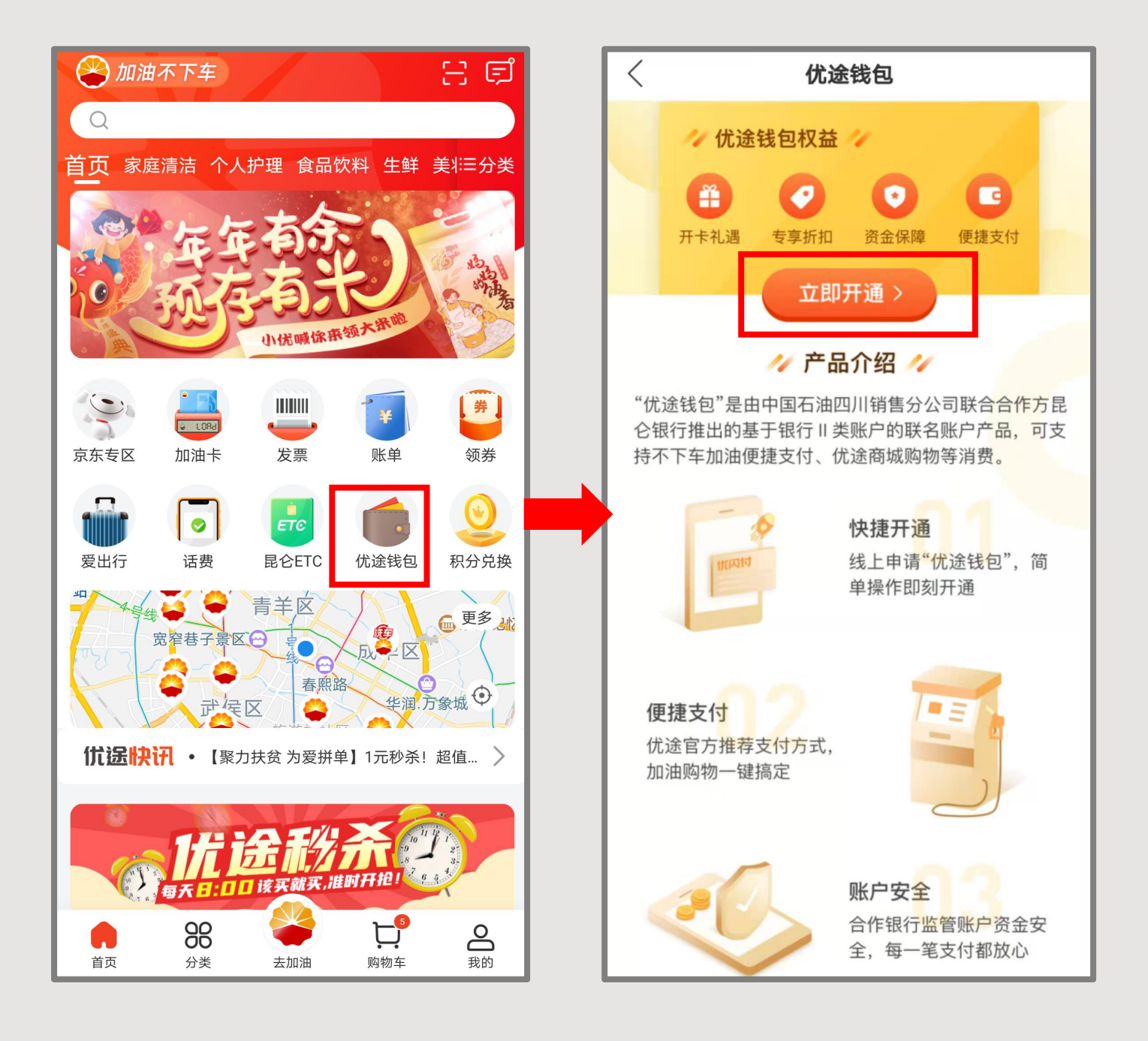

## 2.优途钱包开通--身份认证

| く 开通优途钱包                       | ✔ 开通优途钱包                                                        |
|--------------------------------|-----------------------------------------------------------------|
|                                |                                                                 |
|                                | 1         2         3           身份认证         视频认证         期定银行卡 |
| 请填与身份信息                        |                                                                 |
| 真实姓名                           |                                                                 |
| 身份证号                           |                                                                 |
| 请确认身份信息,如有误请修改                 |                                                                 |
|                                | 您可以尝试通过以下方式提高通过率                                                |
|                                | <ol> <li>请确保入脸出现在视频框里</li> <li>请严格按照提示做出相应动作</li> </ol>         |
|                                | <ul> <li>③ 请正对摄像头并露出耳朵</li> <li>④ 请确保光线充足并摘除您的眼镜</li> </ul>     |
|                                |                                                                 |
|                                | 开始识别                                                            |
|                                |                                                                 |
| 下一步                            |                                                                 |
|                                |                                                                 |
| ▲ 身份认证流程:                      | 人脸记见川                                                           |
|                                |                                                                 |
|                                | 请正对手机,确保光线充足                                                    |
| 身份证号码,点击卜万的"卜一                 |                                                                 |
| 步"。                            |                                                                 |
| 2.在视频认证页面点击"开始识                |                                                                 |
| <mark>别"</mark> 。3.进入人脸识别页面,点击 |                                                                 |
| 下方的"开始检测"。                     |                                                                 |
| ◆ 视频认证注意事项:                    |                                                                 |
| ①摘除眼镜并保持光线充足; ②正               | 请确保是本人操作                                                        |
| 对摄像头并露出耳朵;③确保人脸                | 开始检测                                                            |
|                                |                                                                 |
| 出现在视频框中;④按提示做出相                |                                                                 |

## 2.优途钱包开通—钱包开通

客户人行联网核查及人脸识别身份认证通过后,进入 优途钱包开通页面。

按照不同的情况,可分为三种:

1.未开立直销银行电子账户;

2.已开立直销银行电子账户,留存的身份信息齐全;

3.已开立直销银行电子账户,留存的身份信息不全。

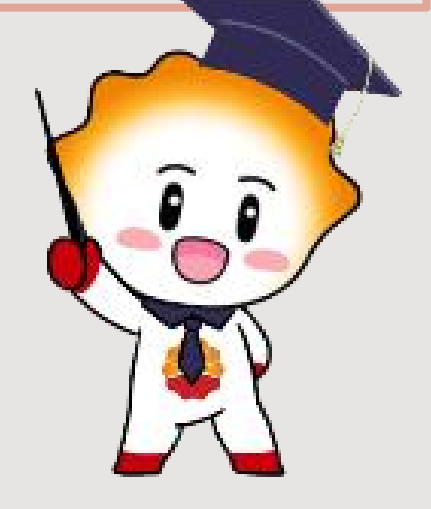

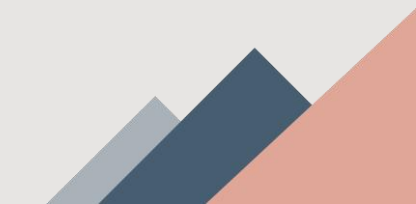

2.优途钱包开通——钱包开通

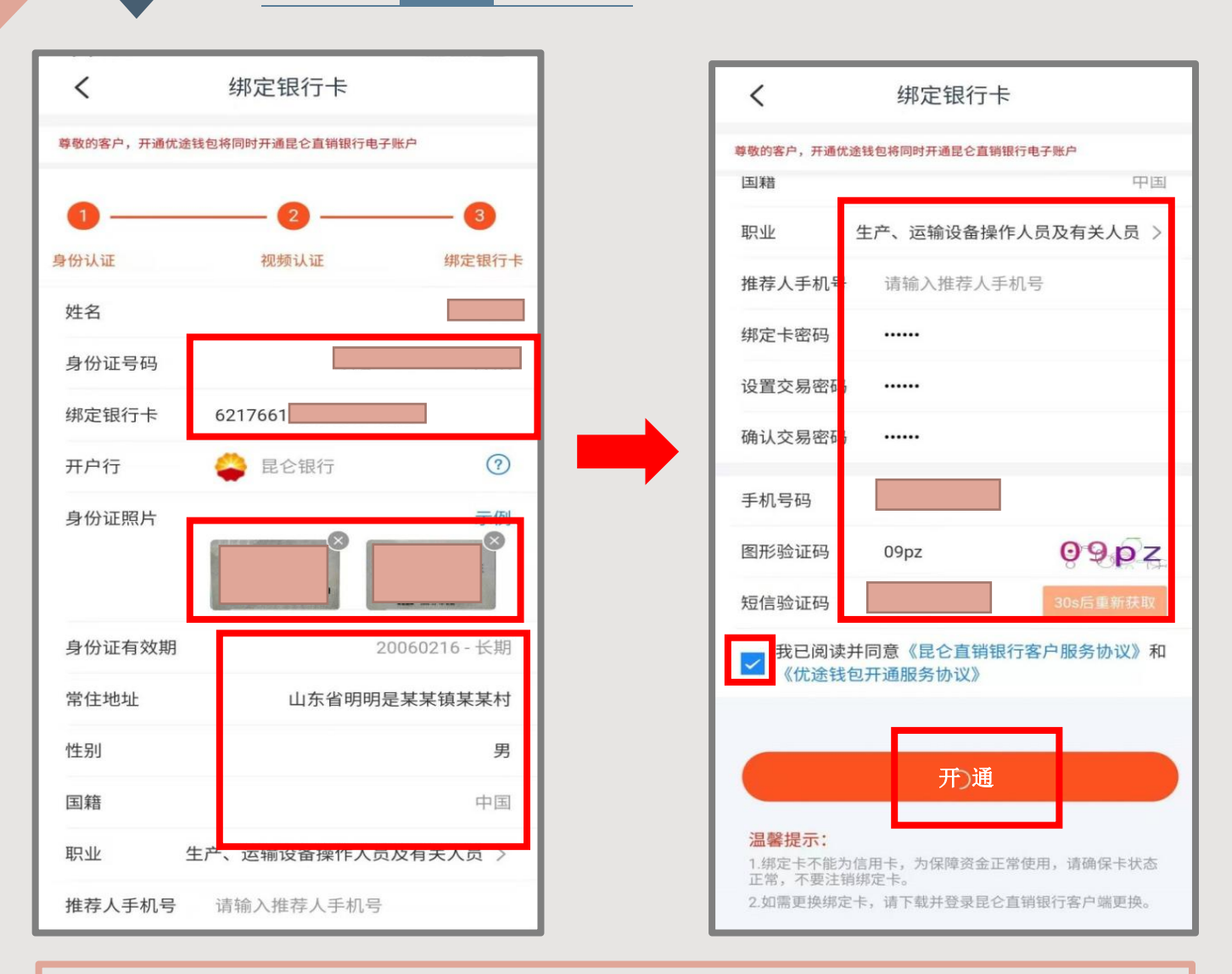

### 1.未开立直销银行电子账户:

开通钱包的同时,需同时开立直销银行电子账户。 ①页面回显客户姓名、身份证号; ②客户需录入绑定卡号; ③上传证件照片正反面,回显身份证有效期、常住地址(可修 改)、性别(可修改)、职业(可修改)、推荐人手机号(选 输)、绑定卡密码(仅本行卡输入); ④设置和确认交易密码(不连续、不重复的6位数字); ⑤手机号码(绑定卡银行预留手机号); ⑥录入图形验证码、短信验证码; ⑦勾选两个协议,点击"开通",系统提示开通结果。 2.优途钱包开通一钱包开通

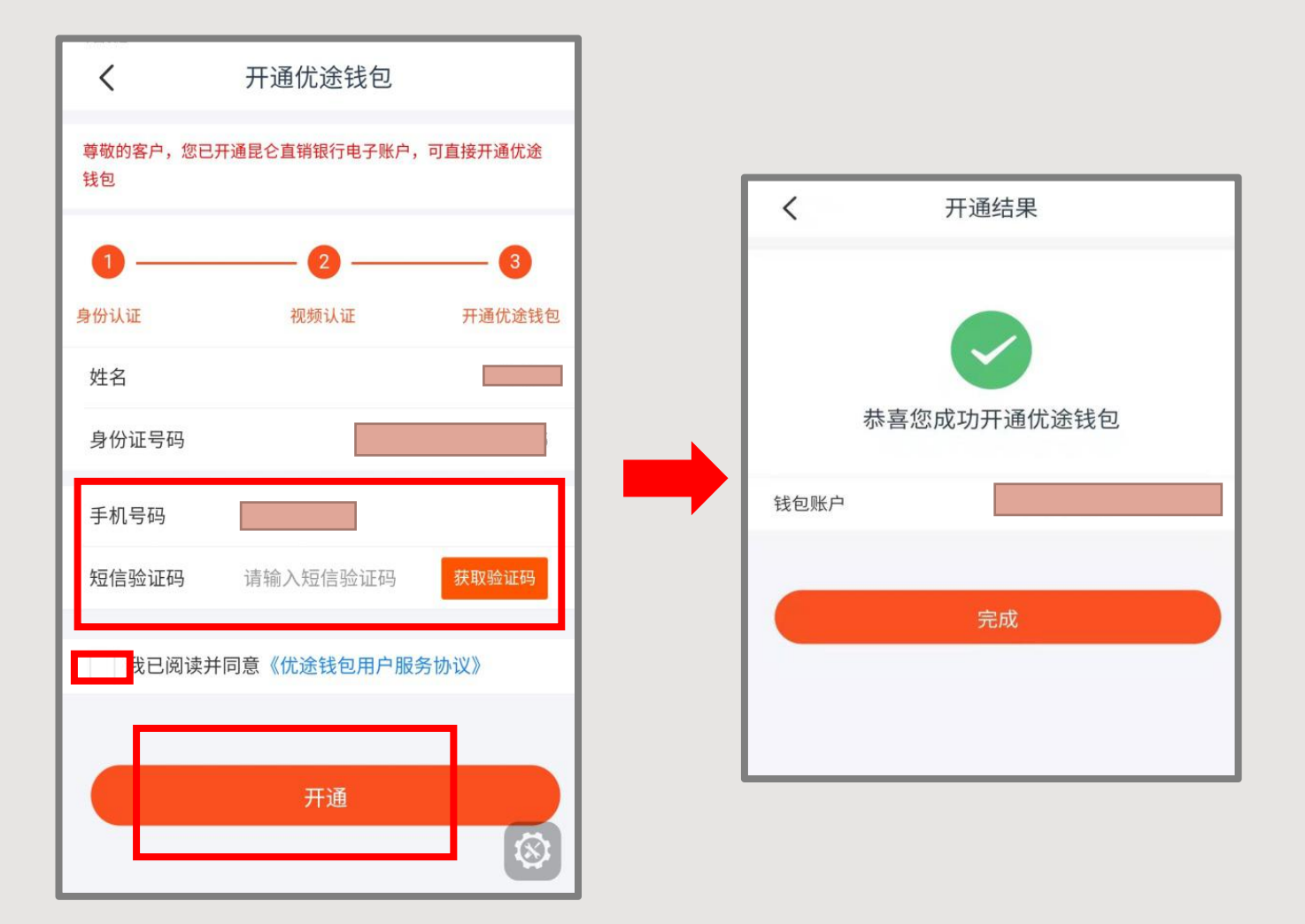

2.已开立直销银行电子账户, 留存的身份信息齐全:
①已开立直销银行电子账户, 可直接开通优途钱包, 身份信息
齐全的情况下无需上传证件。
②页面回显客户姓名、身份证号、手机号码, 客户输入短信验
证码, 勾选协议, 点击"开通", 系统提示开通结果。

2.优途钱包开通——钱包开通

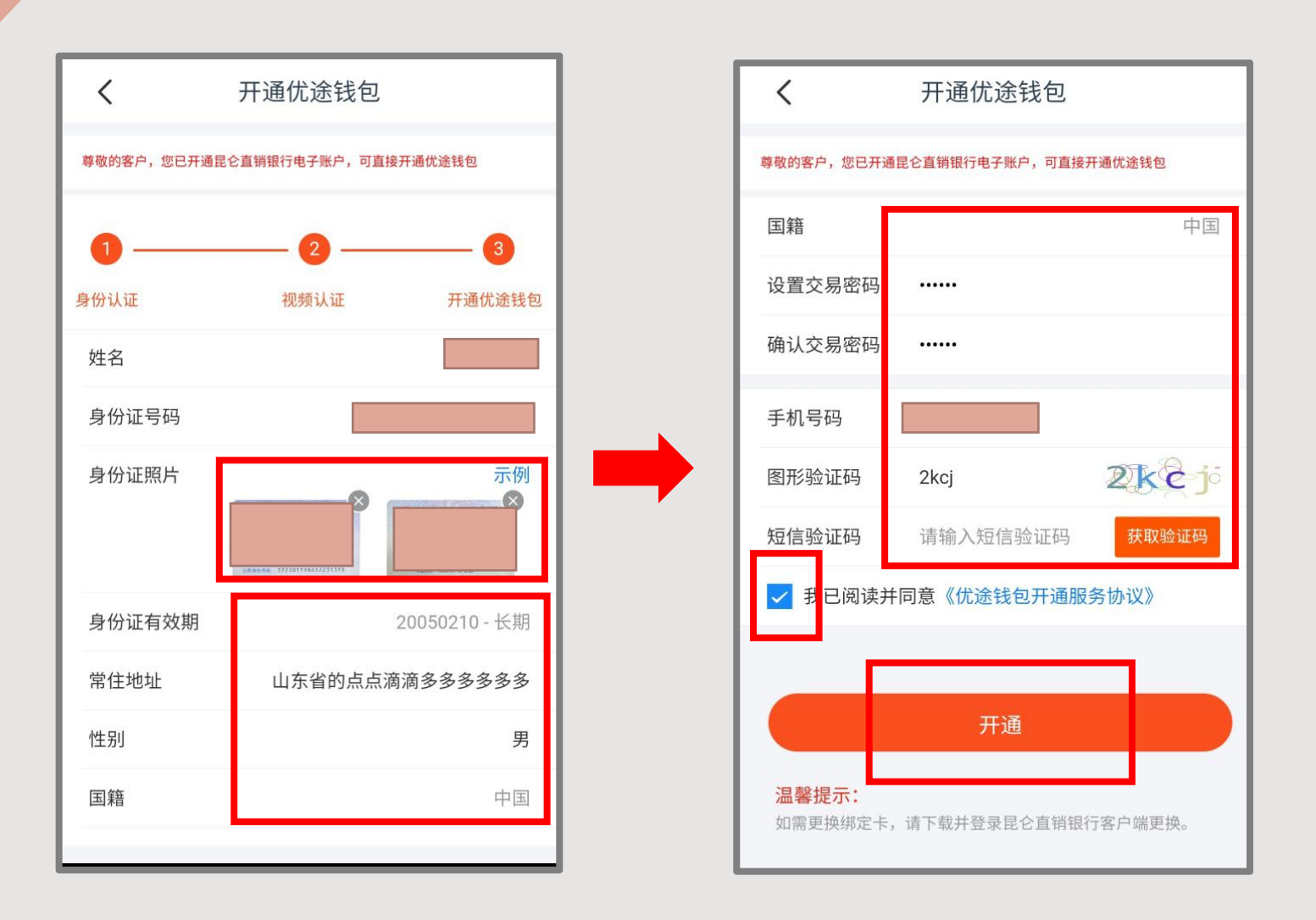

3.已开立直销银行电子账户,留存的身份信息不全:

因客户在直销银行开立电子账户时留存的身份信息不全,所以 开通钱包时需上传证件。

①页面回显客户姓名、身份证号、手机号码;

②上传证件正反面,回显身份证有效期、输入常住地址(可修

改)、选择性别(可修改);

③设置和确认交易密码,输入图形验证码、短信验证码; ④阅读并勾选协议,点击"开通",系统提示开通结果。

3.注意事项

1.绑定卡开户银行目前支持中国工商银行、中国农 业银行、中国银行、中国建设银行、交通银行、中 国邮政储蓄银行、民生银行和昆仑银行,若支持银 行调整,则以开通优途钱包页面的绑定卡开户行支 持列表显示为准。

2.客户每日人脸识别失败次数上限是10次,超过 后需次日重新识别。

3.请设置6位不连续、不重复的数字交易密码

4.同一客户只能开通一个优途钱包。

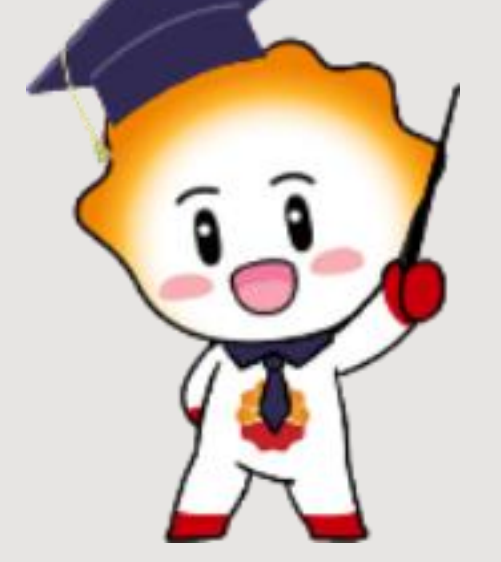

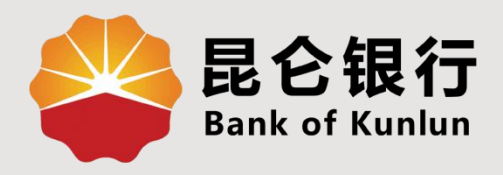

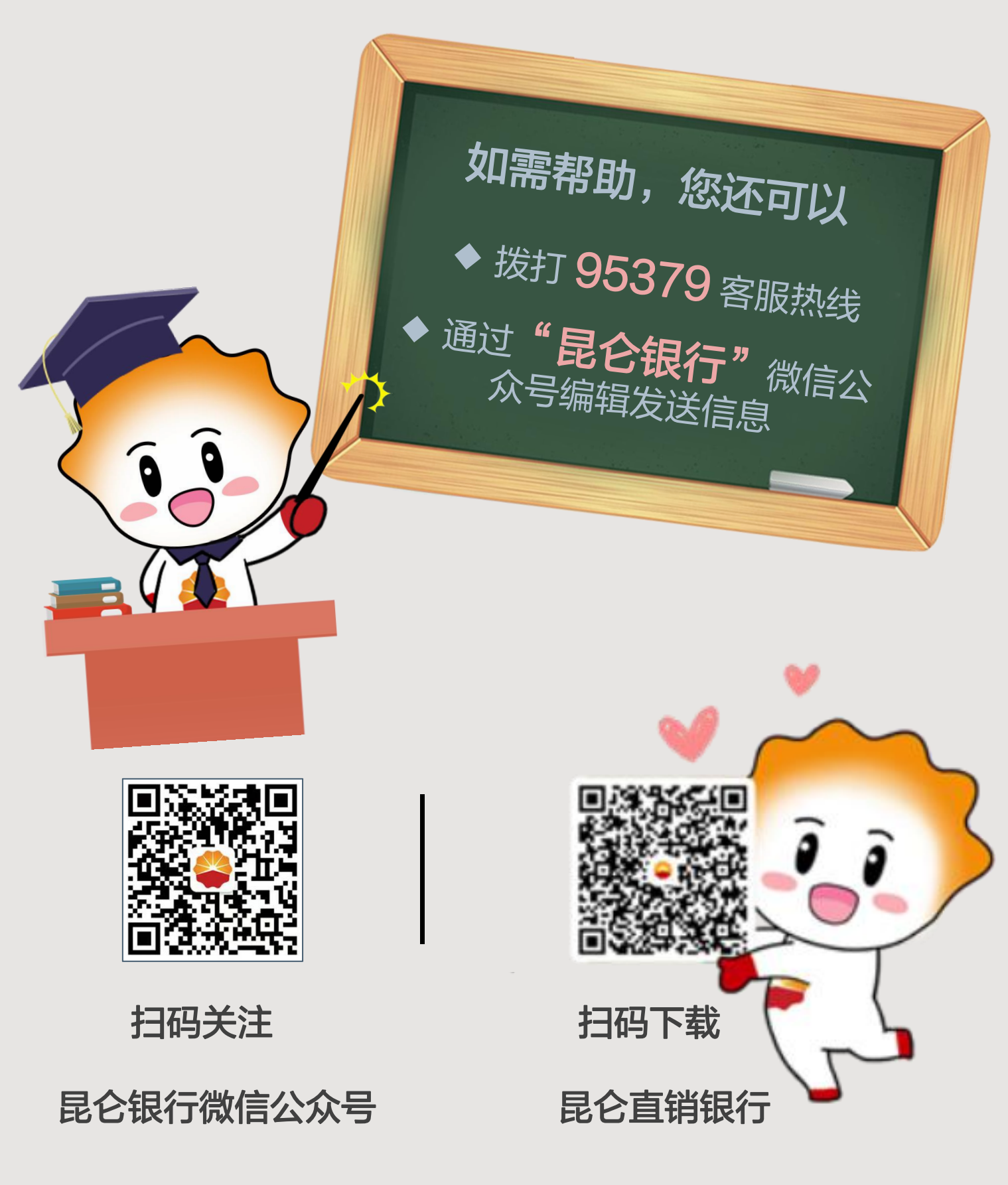

运营服务中心网络金融运营中心制